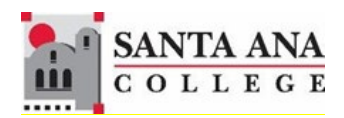

# Self-Service Faculty Drops

Rancho Santiago Community College District, Santa Ana College

### **1. SIGN IN**

You can access Self-Service using this link <u>www.sac.edu/selfservice</u>. -- OR --

Go to the Santa Ana College website and click SELF-SERVICE on the top menu.

|                   |           |          | Sinte        |      |                           |
|-------------------|-----------|----------|--------------|------|---------------------------|
| SANTA ANA COLLEGE | TRANSLATE | 🔅 CANVAS | SELF-SERVICE |      | Search sac.edu Q          |
| COMMAN            | 1111      |          |              | -Et- | + <b>1</b> + + <b>1</b> + |

You will be redirected to the Sign In page for RSCCD Single-Sign On. Enter your RSCCD credentials and click "Sign In".

| Sign in with your organizational account |  |
|------------------------------------------|--|
| lastName_firstName@sac.edu               |  |
| •••••                                    |  |
| Keep me signed in                        |  |
| Sign in                                  |  |

**Your Username** is your college-issued email address.

**Your Password** is the one associated with your school account.

## **2. CENSUS AND DEADLINE DATES**

#### **Faculty should drop students before the Census Date** – <u>Especially No Shows</u>. The Census Date can be viewed under "**Census**" tab, labeled as "**CC and CE Census**".

| Roster   | Drop Roste         | Census  | Grading | Add Authorizations/Permissions | Waitlist |
|----------|--------------------|---------|---------|--------------------------------|----------|
| CC and C | E NCDE Only        |         |         |                                |          |
| (i) cc   | and CE Census - 6/ | 24/2024 |         |                                |          |

To view the course deadline dates, click on the 'Deadline Dates' link under Section Details. The Drop-Grade-Required Period starts after the Last-Day-to-Drop-Without-a-Grade and ends on the Last-Day-to-Drop-with-a-Grade.

| Section Details                                           |                                                               |           |
|-----------------------------------------------------------|---------------------------------------------------------------|-----------|
| C Back to Courses                                         |                                                               |           |
| CMPR-104-48998                                            | : Cooperative Work Experience                                 |           |
| Summer 2024<br>Santa Ana College                          |                                                               |           |
| TBD<br>6/17/2024 - 8/11/2024<br>., ONLINE Work Experience | Deadline Dates                                                |           |
| Seats Available () 0 / 2 / 1                              | CMPR-104-48998: Cooperative Work Experience-Oc<br>Summer 2024 |           |
| Deadline Dates                                            | Last Day to Add                                               | 7/28/2024 |
| Waitlisted 1                                              | First Day to Drop                                             | 6/17/2024 |
|                                                           | Last Day to Drop without a Grade                              | 6/23/2024 |
|                                                           | Last Day to Drop with a Grade                                 | 7/28/2024 |

Once the Last-Day-to-Drop-with-a-Grade has passed, dropping students is not permitted.

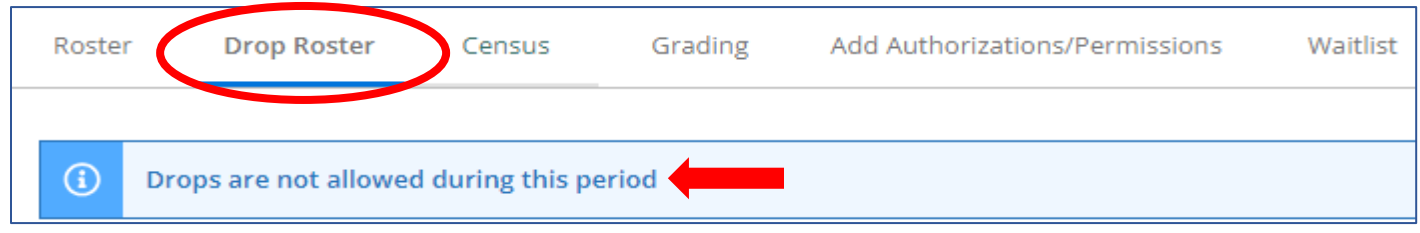

### 3. DROPPING NO-SHOWS

If a student never shows up to class, <u>mark the student as "Never Attended"</u> in the "Never Attended" column of your "Drop Roster", then click the "Drop" button.

| Roster               | Drop Roster  | Census            | Grading Add Authori                      | zations/Permissions | Waitlist |      |
|----------------------|--------------|-------------------|------------------------------------------|---------------------|----------|------|
| Student<br>Name      | Student ID   | Never<br>Attended | Last Date of 🖕 Final Gra<br>Attendance 🎽 | ade 🖕 Class Level 🖕 | Credits  |      |
| Student1<br>Ellucian | 2244860<br>, |                   | M/d/yyyyy                                | Freshman            | 1        | Drop |

A confirmation pop-up will appear. Click on "Drop" to confirm.

| Drop Student                                   |                                       |
|------------------------------------------------|---------------------------------------|
| Drop student Student1, Ellucian from the secti | ion                                   |
| Cancel                                         | ————————————————————————————————————— |

If drop succeeded, a notification message will appear at the top right of the page.

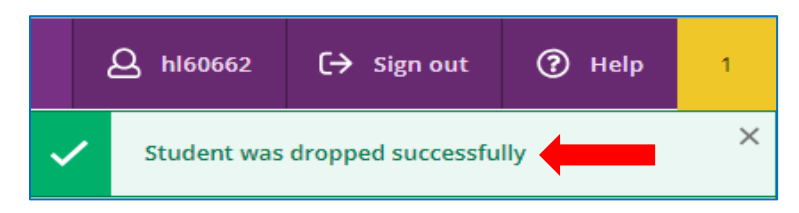

### 4. DROPPING STUDENTS THAT STOP ATTENDING

**4a. Dropping during the First-Day-to-Drop and Last-Day-to-Drop-without-a-Grade period** (before the Drop-Grade-Required-Period):

| Deadline Dates                                                |           |                                    |
|---------------------------------------------------------------|-----------|------------------------------------|
| CMPR-104-48998: Cooperative Work Experience-Oc<br>Summer 2024 |           |                                    |
| Last Day to Add                                               | 7/28/2024 |                                    |
| First Day to Drop                                             | 6/17/2024 | before the Drop-<br>Grade Required |
| Last Day to Drop without a Grade                              | 6/23/2024 | Period.                            |
| Last Day to Drop with a Grade                                 | 7/28/2024 |                                    |

### Enter the Last Date of Attendance, **then click the "Drop" button. DO NOT ASSIGN A FINAL GRADE** for drops during this period.

| Roste                 | Drop Roster | Census (          | Grading Add Aut           | horizations/Perm | issions Wait | tlist   |      |
|-----------------------|-------------|-------------------|---------------------------|------------------|--------------|---------|------|
| Student<br>Name       | Student ID  | Never<br>Attended | , Last Date of Attendance | Final Grade 🝦    | Class Level  | Credits |      |
| Student1,<br>Ellucian | 2244860     |                   | 7/1/2024                  | <b>*</b> ·       | Freshman     | 1       | Drop |

A confirmation pop-up will appear. Click on "Drop" to confirm.

| Drop Student                                   |                                       |
|------------------------------------------------|---------------------------------------|
| Drop student Student1, Ellucian from the secti | on                                    |
| Cancel                                         | ————————————————————————————————————— |

#### 4b. Dropping AFTER the Drop-Grade-Required-Period (on or after Census date):

Dropping students AFTER the Last-Day-to-Drop-without-a-Grade period.

| Deadline Dates                                                |           |                                                 |
|---------------------------------------------------------------|-----------|-------------------------------------------------|
| CMPR-104-48998: Cooperative Work Experience-Oc<br>Summer 2024 |           |                                                 |
| Last Day to Add                                               | 7/28/2024 |                                                 |
| First Day to Drop                                             | 6/17/2024 | _                                               |
| Last Day to Drop without a Grade                              | 6/23/2024 | Drop-Grade-Required-<br>Period starts after the |
| Last Day to Drop with a Grade                                 | 7/28/2024 | Last-Date-to-Drop-<br>without-a-Grade.          |

Enter the "Last Date of Attendance", choose "W" grade from the Final Grade dropdown, and click the "Drop" button.

| Roster                | Drop Roster | Census                         | Grading                                          | Add Authorizat                   | ions/Permissions                   | Waitlist             |      |
|-----------------------|-------------|--------------------------------|--------------------------------------------------|----------------------------------|------------------------------------|----------------------|------|
|                       |             |                                |                                                  |                                  |                                    |                      |      |
| Student<br>Name       | Student I   | O Never<br>Y Attended          | <ul> <li>Last Date</li> <li>Attendant</li> </ul> | e of 🚬 Final Grad                | de 🖕 Class Level                   | Credits              |      |
|                       | 2244861     |                                | 7/1/202                                          | 24 W                             | ✓ Freshman                         | 1                    | Drop |
| Student2,<br>Ellucian |             | Enter the Last students that a | t-Date-of-At<br>are dropped                      | tendance and a<br>during the Dro | ssign a "W" gra<br>p-Grade-Require | de for<br>ed-Period. |      |

#### A confirmation pop-up will appear. Click on "Drop" to confirm.

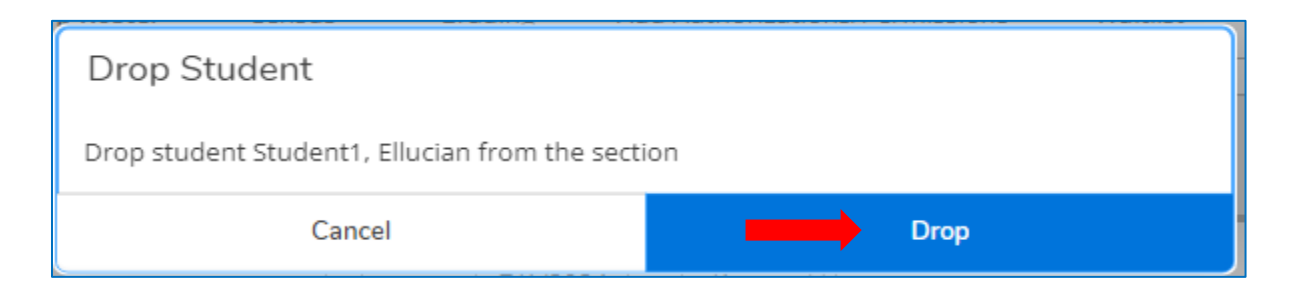

Once the students have been dropped, they will no longer appear on your "Drop Roster". **The Drop Roster only displays students with an ACTIVE status** who can still be dropped.

To view the students who have been dropped, click the "Roster" tab, where you will see the drop status and drop date.

| Roster    | Roster Drop Roster Census Grading A    |     | Add Authorizations/Permissions | Waitlist   |             |
|-----------|----------------------------------------|-----|--------------------------------|------------|-------------|
|           |                                        |     |                                |            |             |
|           |                                        |     |                                |            |             |
| Student N | ame                                    |     |                                | Student ID | Class Level |
|           | Student1, Ellucian<br>(Dropped 7/19/20 | 24) |                                | 2244860    | Freshman    |
|           | Student2, Ellucian                     |     |                                | 2244861    | Freshman    |

Dropping students AFTER the Last-Day-to-Drop-with-a-Grade is NOT ALLOWED.